## eCATS

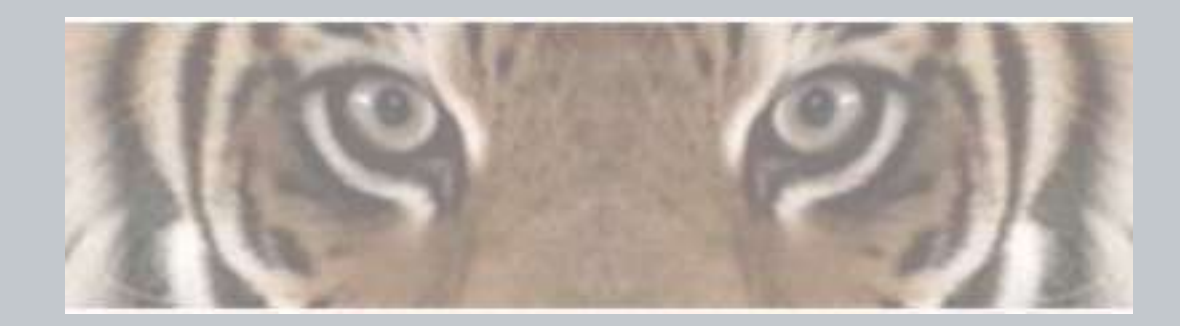

"The Honeywell Web-based Corrective Action Solution"

# Honeywell ID – Expired Password

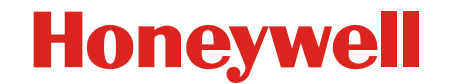

Honeywell Confidential & Proprietary

- Steps to follow when Honeywell ID password has expired.
  - Go to <u>https://cwa.honeywell.com/profile/ChangePassword.jsp</u> or go to the Change Password link through the User Management ID link available on the eCATS Login page.
  - Enter your Honeywell ID and existing Honeywell ID password to login.
  - Provide your existing Honeywell ID password and a new Honeywell ID password, and confirm the new Honeywell ID password as per the password rules.
  - If you want to change your Security Question and Answer, click on the check box (Select checkbox to change the security questions and answers).
  - Provide a new set of Security Questions and Answers
  - Click on update to change your Honeywell ID password

By doing the above steps your Honeywell ID password will be changed.

 If the user has exceeded the max. no. of invalid login attempts in the above steps to change password, then the only way to change the password is through the Forgot Password process.

#### Go to eCATS Login Page at http://www.ecats.honeywell.com

#### Honeywell

→ Honeywell.com → Aerospace

eCATS - Electronic Corrective Actions Tracking System

NOTICE: eCATS has been moved to the Honeywell LDAP User ID and password system for logging in. External users that do not have a Honeywell User ID will need to register for a user account by using the REGISTER link from the login box below.

If you already have a Honeywell User ID for another application you do not need to create a new one. Your current account will work on eCATS. If you have forgotten your User ID or password go to the HONEYWELL ID MANAGEMENT link from the login box below.

eCATS was designed to work with Internet Explorer. If you experience difficulties using another browser please try performing the action with Internet Explorer prior to reporting the issue.

#### Click on Honeywell ID Management to see Honeywell ID and password features.

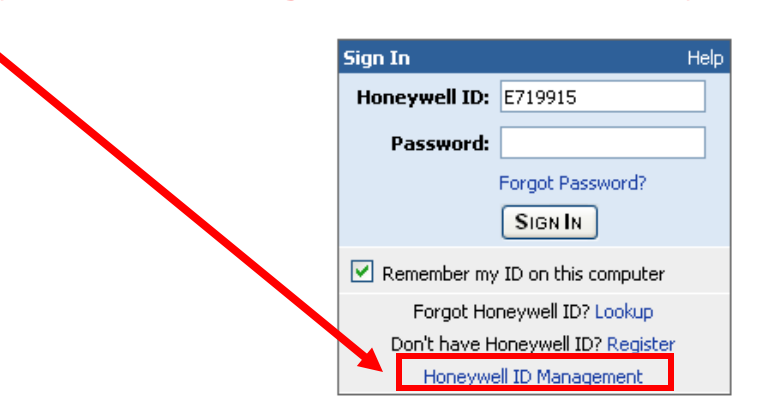

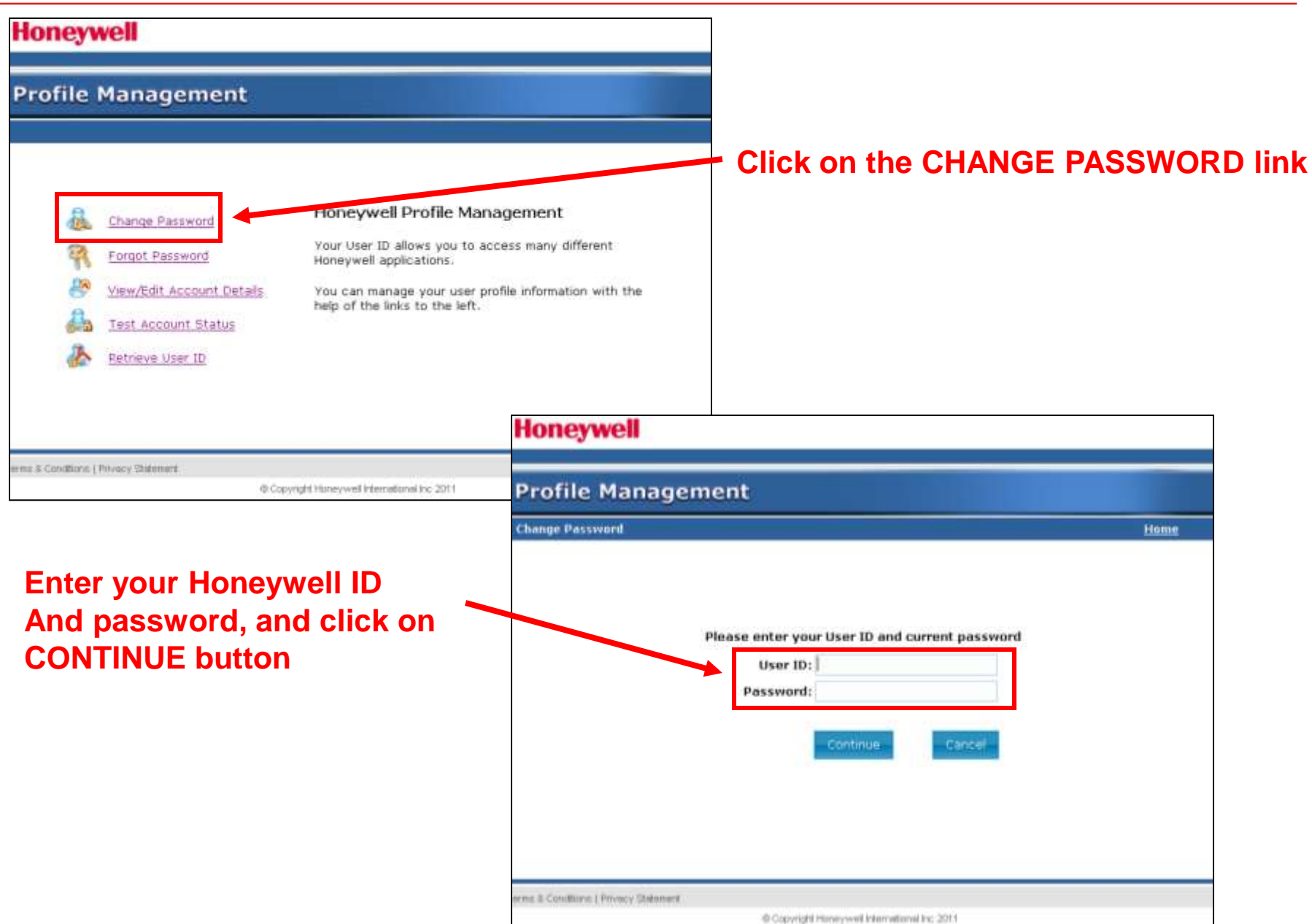

#### Honeywell

| Honeywell Profile Management Change Password Fields marked with an asterisk * are required. User ID: ecatssupplier *Current Password: *Confirm Password: *Confirm Password: *Confirm Password: *Cencel | Home       | Provide your existing Honeywell ID<br>password, New password and confirm<br>the new password, then click on the<br>UPDATE button to submit the changes<br>to the Honeywell ID password. |
|----------------------------------------------------------------------------------------------------|------------|----------------------------------------------------------------------------------------------------|
|                                                                                                    | Question 1 | Select checkbox to change security questions and answers                                                                                                    |
| onne & Conditione   Privacy-Statement<br>© Copyright Honeywell International Inc 2011                                                                                                    |            | *Edit Question: What is your favorite drink?<br>*Answer:<br>*Repeat Answer:                                                                                                    |
| If you want to change the                                                                                                    | Question 1 | Solart Question Whatie guess's norma?                                                                                                    |
| Security Questions & Answers,                                                                                                    | Question 2 | *Edit Question: What is your pet's name?                                                                                                    |
| click the check box and provide                                                                                                    |            | *Answer:                                                                                                    |
| New sets of Security Questions                                                                                                    |            | *Repeat Answer:                                                                                                    |
| & Answers, then click on the                                                                                                    | Question 3 | Select Question: What is your mother's maiden name?                                                                                                    |
| UPDATE button to submit the                                                                                                    |            | *Edit Question: What is your mother's maiden name?                                                                                                    |
| Changes to the Honeywell ID                                                                                                    |            | *Answer:                                                                                                    |
| Password.                                                                                                    |            | *Repeat Answer:                                                                                                    |
|                                                                                                    |            | Update                                                                                                    |

If the user has exceeded the max. no. of invalid login attempts in the above steps to change password, then the only way to change the password is through the Forgot Password process

THANK YOU